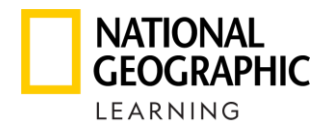

## HƯỚNG DẪN ĐỔI ACCESS CODE TỪ MyELT SANG **Spark**

Vui lòng scan QR Code hoặc vào link bên dưới

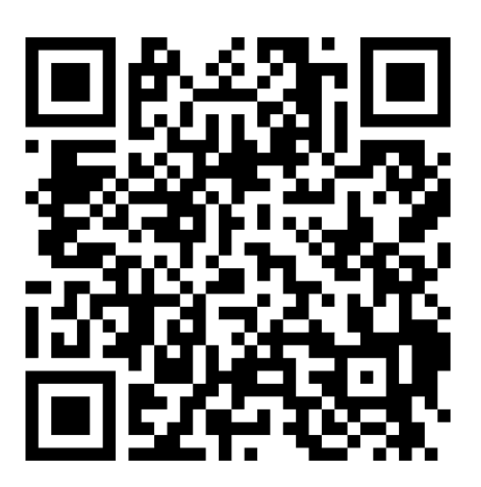

ngl.cengageasia.com/VietnamMyELTtoSPARK

Hệ thống sẽ chuyển sinh viên đến trang đổi codes:

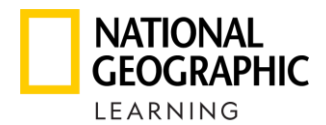

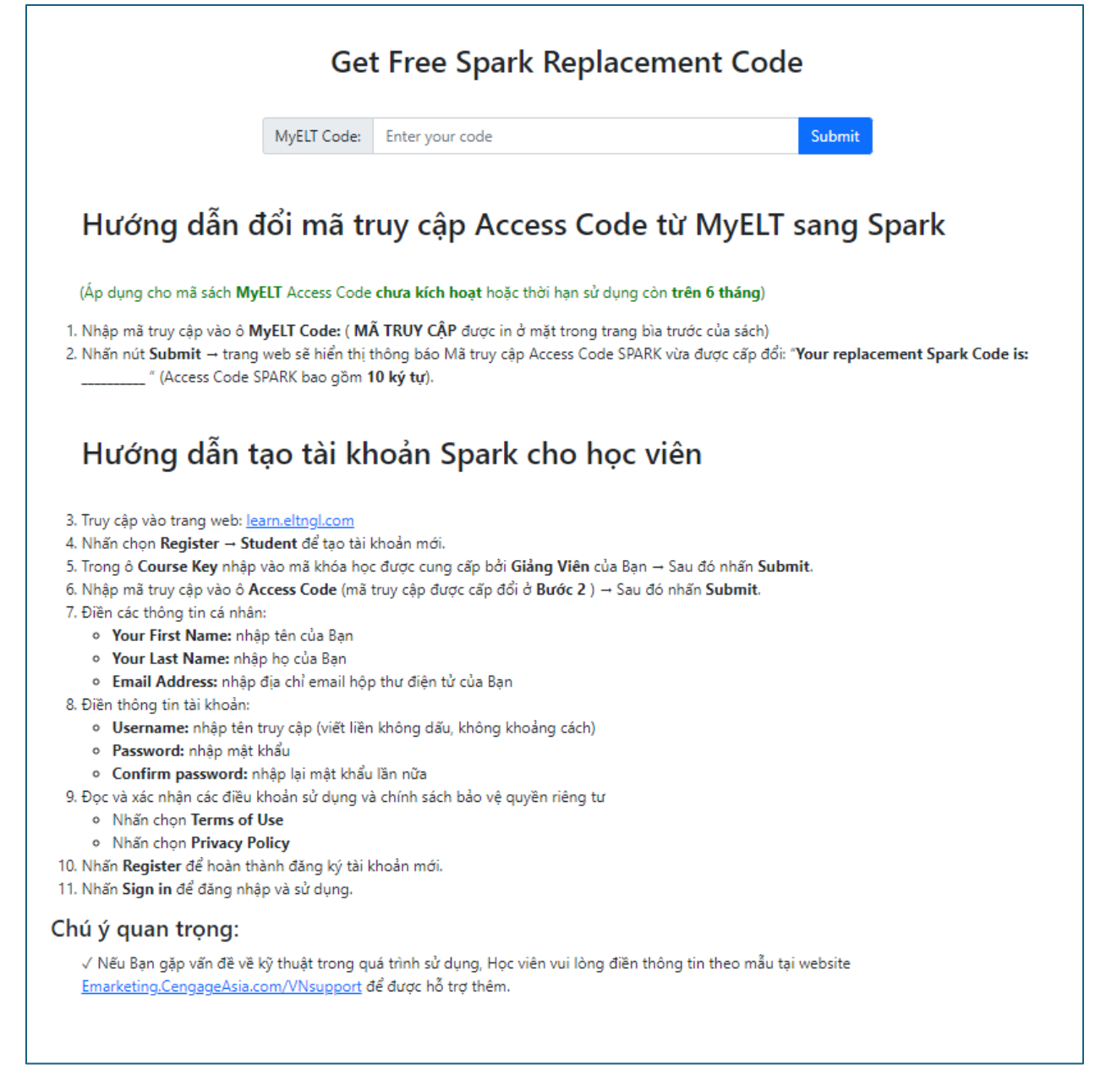

- Sinh viên nhập mã MyELT code từ sách vào ô "myELT Code" sau đó chọn "Submit".
  (Áp dụng cho mã sách MyELT Access Code chưa kích hoạt hoặc thời hạn sử dụng còn trên 6 tháng)
- SPARK Code mới sẽ được cung cấp sau khi sinh viên nhập mã code chính xác. Lưu ý: Sinh viên nên ghi lại/lưu mã code SPARK mới trên bìa sách để lưu lại thông tin, sau này dùng để kiểm tra tài khoản bằng mã code SPARK.

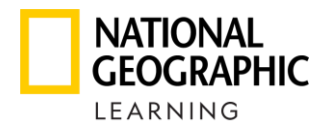

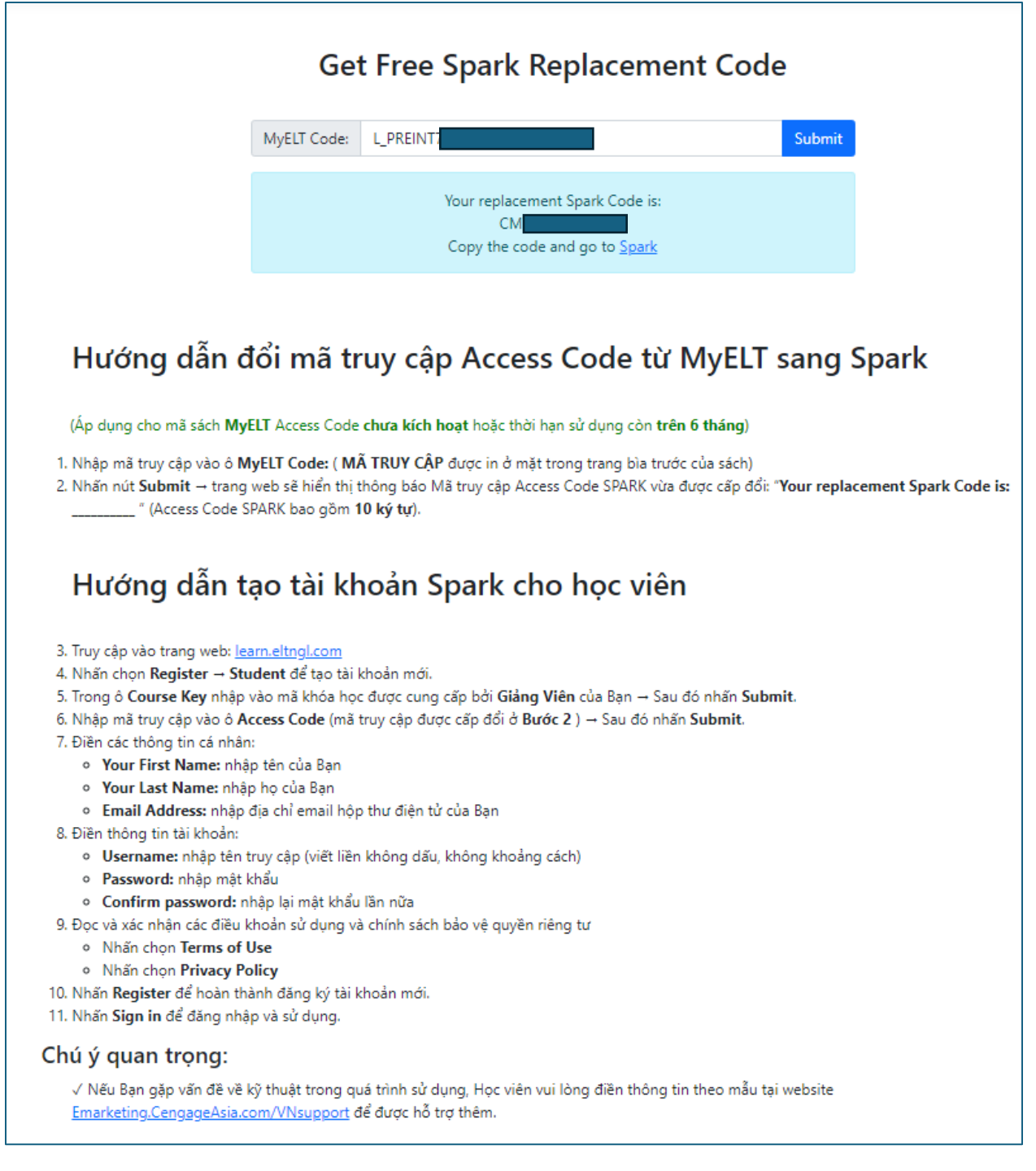

 Nếu sinh viên không nhận được code thay thế hoặc gặp vấn đề kỹ thuật có thể điền theo mẫu tại Website ở muc "Chú ý quan trọng"